## **User Guide – Accessing the PESA**

- 1. On the <u>CMRE page</u> of the CMRC website, click on 'Practice Exam' in the bulleted list.
- 2. After you have read through the information, click on the 'PESA login page' button.

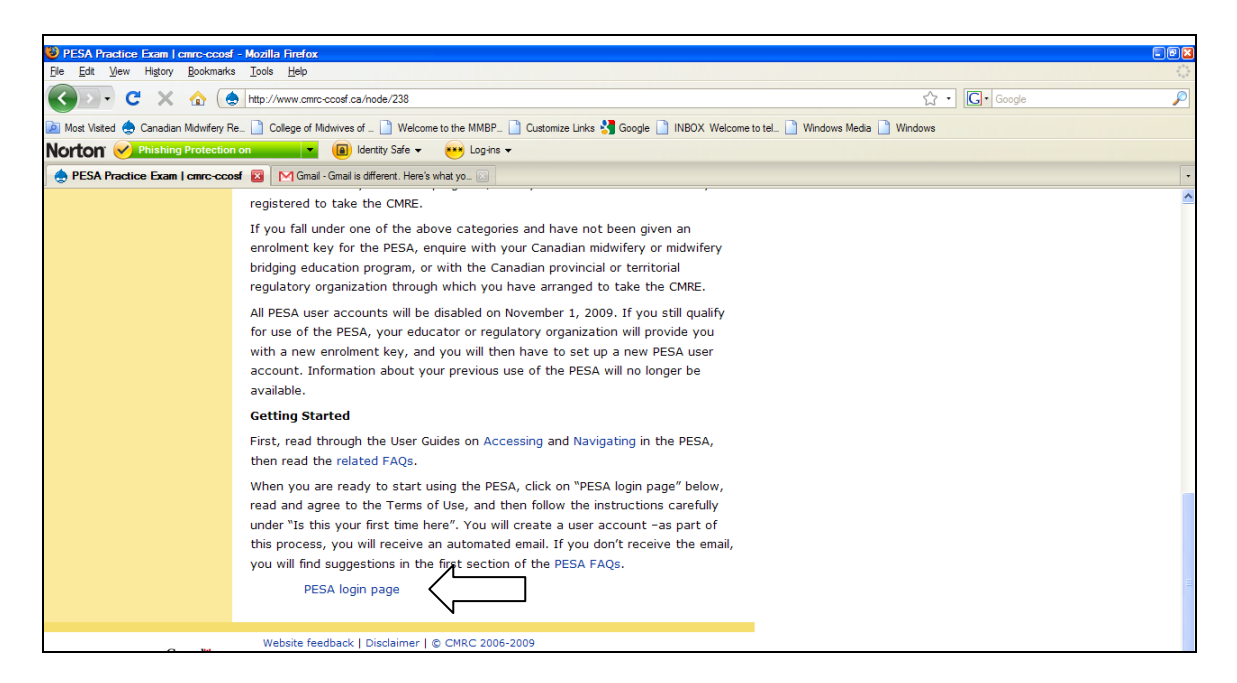

3. Read through the Terms of Use for the PESA. You must click on "I agree" to proceed.

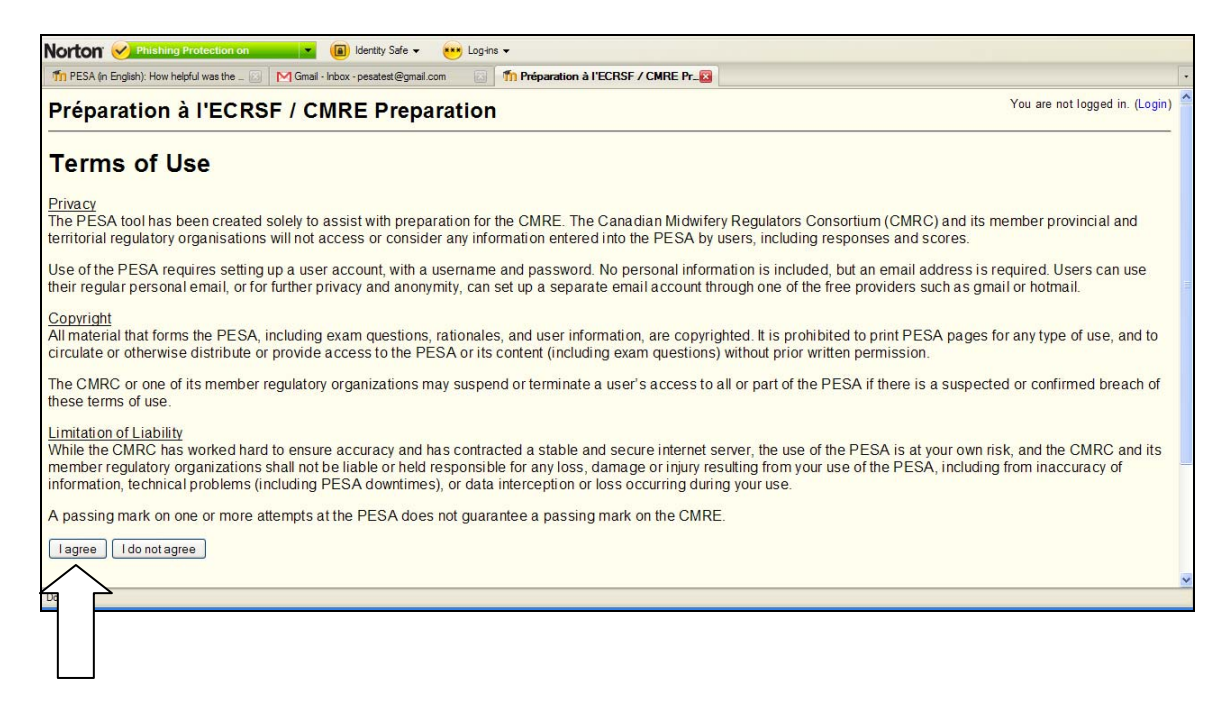

4. Once you agree to the PESA Terms of Use, you are re-directed to the login page. Read the instructions under 'Is this your first time here?', then click on the 'Create new account' button.

| Préparation à l'ECRSF / CMRE Preparation                                                                                                    | You are not logged in. (Login)                                                                                                    |  |  |
|----------------------------------------------------------------------------------------------------|----------------------------------------------------------------------------------------------------|--|--|
| CMRE Prep ECRSF IN Login to the site                                                                                                    | English (en) 🚩                                                                                                    |  |  |
| Returning to this web site?<br>Login here using your username and password<br>(Cookies must be enabled in your browser) .<br>Username<br>Password Login<br>Forgotten your username or password?<br>Yes, help me log in<br>Pour afficher ces instructions d'entrée dans le système en français, choisissez<br>'français (fr)' dans la petite case qui apparaît dans le coin supérieur droit de<br>cet écran [qui est actuellement 'English (en)'.] Répétez ce processus si le menu<br>ou l'outil de navigation s'affiche en anglais lorsque vous utilisez la PESA. | Is this your first time here?         Hil For full access to the PESA you'll need to take a minute to create a new account for yourself on this web site. You will also need a one-time "enrolment key". Here are the steps:         1 Fill out the New Account form with your details.         2 An email will be immediately sent to your email address.         3 An email will be immediately sent to your email address.         4 Your account will be confirmed and you will be logged in.         5 Woen solect the PESA in the language that you want to use.         6 When you are prompted for an "enrolment key" - use the one that you have been given.         7. You can now access the PESA. From now on you will only need to a grant work been given.         Create new account |  |  |
| You are not lo                                                                                                    | gged in. (Login)                                                                                                    |  |  |
| Copyright © 2009. – Droit d'auteur © 2009.                                                                                                    |                                                                                                    |  |  |
| Printing or circulation of site / e                                                                                                    | xam content is strictly prohibited.                                                                                                    |  |  |

5. Make up and type in a username and a password (and record them somewhere private).

| Thew account  | 😰 📉 Gmail - Gmail is different. Here's what yo_ 🐻                                                                                 |                       |
|---------------|----------------------------------------------------------------------------------------------------|-----------------------|
| New accoun    | t You are no                                                                                                    | ot logged in. (Login) |
| CMRE Prep ECR | SF ⊫ Login ⊫ New account                                                                                                    | English (en) 💌        |
|               | Choose your username and password Username * Password * More details Email address * Email (again) * Create my new account Cancel |                       |
|               | There are required fields in this form marked*.<br>You are not logged in. (Login)                                                 |                       |

6. Provide an email address, for PESA system emails as well as periodic updates regarding your use of the PESA. You may use your regular email address, or if you wish, you may set up an alternate email through a free online webmail service provider. Some of the more popular free email service providers are <u>Google Gmail</u>, <u>MSN hotmail</u> or <u>Yahoo mail</u>.

| CMRE Prep ECRSF > Login > New account     English (       Choose your username and password |       |
|---------------------------------------------------------------------------------------------|-------|
| Choose your username and password                                                           | en) 🔽 |
|                                                                                             |       |
| Username* pesatest                                                                          |       |
| Password*                                                                                   |       |
| More details                                                                                |       |
| Email address*                                                                              |       |
| Email (again)*                                                                              |       |
|                                                                                             |       |
| Create my new account Cancel                                                                |       |

7. Click on the 'Create my new account' button.

| Norton 🧭 Phishing Protection on 💌 🔳 Identity Safe 👻 | 👐 Logins 🕶                                                                                                    |                        |
|-----------------------------------------------------|----------------------------------------------------------------------------------------------------|------------------------|
| 1 New account 🛛 M Gmail - Inbox - pesatest@gmail.c  | m II                                                                                                    | •                      |
| New account                                         | You are r                                                                                                    | not logged in. (Login) |
| CMRE Prep ECRSF ► Login ► New account               |                                                                                                    | English (en) 💌         |
| Choose your username and passwor                    | d                                                                                                    |                        |
| Username                                            | * pesatest                                                                                                    |                        |
| Password                                            | * *****                                                                                                    |                        |
| More details                                        |                                                                                                    |                        |
| Email address                                       | * pesatest@gmail.com                                                                                                    |                        |
| Email (again                                        | * pesatest@gmail.com                                                                                                    |                        |
|                                                     | Create my new account Cancel There are required fields in this form marked*.                                                                             |                        |
|                                                     | You are not logged in. (Login)                                                                                                    |                        |
|                                                     | Copyright © 2009. – Droit d'auteur © 2009.                                                                                                    |                        |
| Pi<br>II est strictemen                             | inting or circulation of site / exam content is strictly prohibited.<br>t interdit d'imprimer ou de faire circuler le contenu lié au site ou à l'examen. |                        |
|                                                     | Home                                                                                                    |                        |

8. Click on the 'Continue' button and go look for the PESA account confirmation email in your email account inbox.

| n Confirm your account      | M Gmail - Inbox (1) - pesatest@gmail.com                                                                                                    | -                              |
|-----------------------------|----------------------------------------------------------------------------------------------------|--------------------------------|
| Confirm your account        |                                                                                                    | You are not logged in. (Login) |
| CMRE Prep ECRSF ► Confirm y | bur account                                                                                                    |                                |
|                             | An email should have been sent to your address at <b>pesatest@gmail.com</b> It contains easy instructions to complete your registration. If you have difficulty, contact the site administrator. Continue You are not logged in. (Login) |                                |

9. As instructed, click on the blue web address provided within the email.

| Compose Mail                                             | GMAT Exam - www.CStudies.UBC.ca/Testprep - Experienced Instructor & Convenient Schedules. Register Online Today!             | Sponsored Link                                                   |
|----------------------------------------------------------|----------------------------------------------------------------------------------------------------|------------------------------------------------------------------|
| Inbox                                                    | « Back to Inbox         Archive         Report spam         Delete         Move to v         Labels v         More actions v | 1 of 2 Older >                                                   |
| Starred X<br>Chats Q<br>Sent Mail                        | Préparation à l'ECRSF / CMRE Preparation: account confirmation Intex X                                                       | Print all                                                        |
| Drafts<br>All Mail                                       | Pesa Info to me     show details 9:39 AM (0 minutes ago)       Hi.                                                           | Sponsored Links                                                  |
| <u>Spam</u><br><u>Trash</u>                              | A new account has been requested at 'Préparation à l'ECRSF / CMRE Preparation'<br>using your email address.                  | Win \$5000 for your TFSA<br>Have a chance to win in the Scotia   |
| Contacts                                                 | To confirm your new account, please go to this web address:                                                                  | scotiabank.com/taxfree                                           |
| <ul> <li>Chat</li> <li>Search, add, or invite</li> </ul> | http://www.cmrc-ccosf.ca/pesa/login/confirm.php?data=1SAts0ldZN9GDTp/pesatest                                                | 2009 CISA Training 5 Days<br>All inclusive 5 day CISA training   |
| pesa tester                                              | In most mail programs, this should appear as a blue link vinich you can just click on. If that doesn't work,                 | InfoSecInstitute.com/CISA-prep                                   |
| talk                                                     | line at the top of your web browser window.                                                                                  | GMAT Scores to Open Doors<br>We Built the GMAT, Now We Teach It. |

- 10. Your user account is created and confirmed, and you are re-directed to the main PESA page.
- 11. Choose the PESA in your preferred language by clicking on the name in blue text at the left side of the page.

| réparation à l'ECRSF / CMRE Preparation                                                                                                    | You are logged in (Logo<br>English (en)                                                                                                    |
|----------------------------------------------------------------------------------------------------|----------------------------------------------------------------------------------------------------|
| My PESA Options Midwifery Pre-Exam Self-Assessment (PESA) In the blue text to the left [Midwifery Pre-Exam Self-Assessment] to access the PESA in English. | Si vous ne pouvez pas voir li<br>mot Connexion ou<br>Déconnexion qui s'affiche er<br>bieu dans le coin supérieur<br>droit de cet écran, vous<br>pouvez pascer é u transpla                                                                                   |
| L'Auto-évaluation pré- examen en pratique sage-femme (PESA)<br>P                                                                                           | en sélectionnant 'Français<br>(fr).<br>If you cannot see the word<br>Login or Logout in blue at th<br>top right of this screen, you<br>can switch to English by<br>selecting 'English (en)' in the<br>dropdown box above.                                    |
|                                                                                                    | Tip: Bookmark this page to<br>come directly here in the<br>future. You can login using<br>the link at the top right of the<br>screen.<br>Conseil : Marquez cette page<br>d'un signet pour y accéder<br>directement à l'avenir. Yous<br>pouvez entrer dans le |

12. Type in the enrolment key that you received from your Canadian midwifery education/bridging program or regulatory organization.

| n Préparation à l'ECRSF / CMRE Preparati                                                                                                    | PESA (in English) 🛛                                                                                                |  |
|----------------------------------------------------------------------------------------------------|----------------------------------------------------------------------------------------------------|--|
| Midwifery Pre-Exam Self-Assessment (PESA) You are logged in (Logout)                                                                                                    |                                                                                                    |  |
| CMRE Prep ECRSF ► PESA Options ► Login to PESA (in English)                                                                                                    |                                                                                                    |  |
| Midwifery Pre-Exam Self-Assessment (PESA)                                                                                                    | Click on the blue text to the left [Midwifery Pre-Exam Self-Assessment (PESA)] to access the PESA in English.      |  |
| This tool requires an 'enrolment key'<br>from your Canadian midwifery/brid<br>Enrolment key:                                                                                | - a one-time password that you should have received<br>education institution or midwifery regulatory organisation. |  |
| You                                                                                                    | u are logged in (Logout)                                                                                           |  |
| Copyright © 2009. – Droit d'auteur © 2009.                                                                                                    |                                                                                                    |  |
| Printing or circulation of site / exam content is strictly prohibited.<br>Il est strictement interdit d'imprimer ou de faire circuler le contenu lié au site ou à l'examen. |                                                                                                    |  |
|                                                                                                    | Home                                                                                                    |  |
| Done                                                                                                    |                                                                                                    |  |

13. Click on 'Enrol me in this course'.

| This tool requires an 'enrolment k<br>from your Canadian midwifery/bridgin | ey' - a one-time password that you should have received<br>ig education institution or midwifery regulatory organisation. |
|----------------------------------------------------------------------------|----------------------------------------------------------------------------------------------------|
| Enrolment key:                                                             | Enrol me in this tool                                                                                                    |
|                                                                            | Cancel                                                                                                    |

14. You now have full access to the PESA in your preferred language. Note: You will not have to enter your enrolment key again, except if you want to use the PESA in the other language.

| The Preparation & IECRSF / CMRE Preparation & IECRSF / CMRE Paint                                                                                                    |                                                                       |                                                                                                    |                           |
|----------------------------------------------------------------------------------------------------|-----------------------------------------------------------------------|----------------------------------------------------------------------------------------------------|---------------------------|
| Midwifery Pre-Exam Self-Assessment (PESA)       You are logged in (Logout)         OMRE Prep ECRSF > PESA (in English)       Topic outline         Self-Assessment (PESA)       Welcome to the Midwifery Pre-Exam Self-Assessment (PESA)         Self-Assessment (PESA)       The PESA has been made possible through a financial contribution from Health Canada, in collaboration with the Western and Northern Health Human Resources Planning Forum and its member jurisdictions.         All PESA Options                                                                                                    | The Préparation à l'ECRSF / CMRE Pre                                  | aparati 🗵 M Gmail - Préparation à l'ECRSF / CMRE P 🔊 🎢 PESA: Midwifery Pre-Exam Self-A 🛛                                                                                                    |                           |
| CMRE Prep ECRSF > PESA (In English)                                                                                                    | Midwifery Pre-Exa                                                     | n Self-Assessment (PESA)                                                                                                    | You are logged in (Logout |
| My PESA Options       Topic outline         Self-Assessment<br>(PESA)       Welcome to the Midwifery Pre-Exam Self-Assessment (PESA)         All PESA Options       The PESA has been made possible through a financial contribution from Health Canada, in collaboration with the Western and<br>Northern Health Human Resources Planning Forum and its member jurisdictions.         The PESA provides practice examination questions so that you can:       • practice exam-taking so that a lack of experience with this particular exam format does not hinder your exam<br>performance.       • self-assess whether you are prepared to take the CMRE.         Copyright © 2009<br>Printing or circulation of site / exam content is strictly prohibited.       Introduction       Introduction to the PESA         Preparing for and Using the PESA       Preparing for and Using the PESA       Preparing for and Using the PESA | CMRE Prep ECRSF ► PE                                                  | SA (in English)                                                                                                    |                           |
| ** Midwifery Pre-Exam<br>Self-Assessment<br>(PESA)<br>All PESA Options Welcome to the Midwifery Pre-Exam Self-Assessment (PESA)<br>The PESA has been made possible through a financial contribution from Health Canada, in collaboration with the Western and<br>Northern Health Human Resources Planning Forum and its member jurisdictions. The PESA provides practice examination questions so that you can: <ul> <li>practice exam-taking so that a lack of experience with this particular exam format does not hinder your exam performance.</li> <li>self-assess whether you are prepared to take the CMRE.</li> <li>copyright © 2009<br/>Printing or circulation of site / exam content is strictly prohibited.</li> <li>News forum</li> </ul>                                                                                                    | My PESA Options                                                       | Topic outline                                                                                                    |                           |
| 1       Introduction       □         Click on the blue text below to see each document.       Introduction to the PESA       Introduction to the PESA         Preparing for and Using the PESA       Introduction       Introduction                                                                                                    | * Midwifery Pre-Exam<br>Self-Assessment<br>(PESA)<br>All PESA Options | Welcome to the Midwifery Pre-Exam Self-Assessment (PESA)         The PESA has been made possible through a financial contribution from Health Canada, in collaboration with the Western and Northern Health Human Resources Planning Forum and its member jurisdictions.         The PESA provides practice examination questions so that you can:         • practice exam-taking so that a lack of experience with this particular exam format does not hinder your exam performance.         • self-assess whether you are prepared to take the CMRE.         Copyright © 2009         Printing or circulation of site / exam content is strictly prohibited.            Wews forum |                           |
| Trepaing for an osing user Low                                                                                                    |                                                                       | Introduction     Click on the blue text below to see each document.     Introduction to the PESA     Propaging for and Using the RESA                                                                                                    |                           |
|                                                                                                    | Done                                                                  |                                                                                                    |                           |